# «Алгоритм поиска информации в OPAC-GLOBAL»

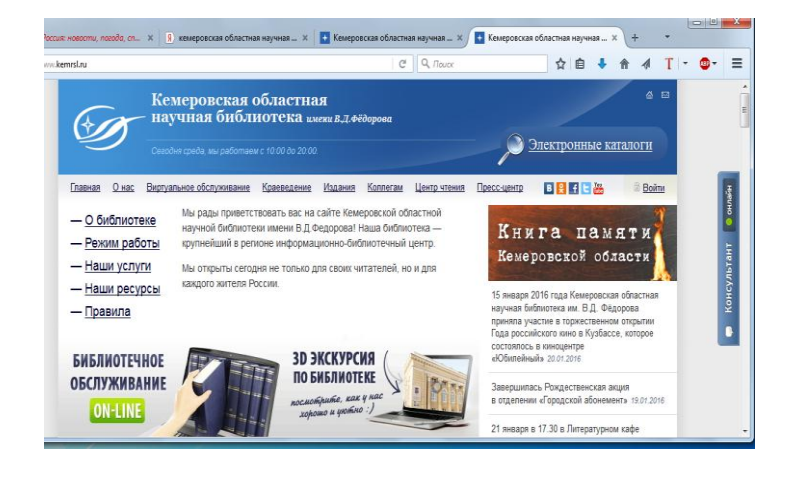

## Доступ к Электронному каталогу через персональный компьютер:

- В поисковой строке браузера набрать Кемеровская областная научная библиотека имени В. Федорова
- Зайти на сайт библиотеки <u>http://www.kemrsl.ru/</u>
- Рекомендуется выбрать ЭЛЕКТРННЫЕ КАТАЛОГИ
- http://www.kemrsl.ru/opac.html

Гостевой вход (Выбираем соответствующий Электронный каталог ЦБС Анжеро-Судженска):

- В Электронный каталог ЦБС г.Анжеро-Судженска
- 🝯 Электронный каталог ЦБС Беловского района
- 👪 <u>Электронный каталог ЦБС г.Белово</u>

|                                       | <b>OPAC</b> -Global                                                                                                    | <b>OPAC</b> - <i>Global®</i><br>opankerasl.ru |
|---------------------------------------|----------------------------------------------------------------------------------------------------|-----------------------------------------------|
| Искать<br>Очистить<br>История поисков | Базовый         Расширенный         Профессиональный           База данных         ЦБС Анжерс-Судженся           Область поиска         Зназвение                                                                                                    | Попск<br>кз                                   |
|                                       | FT BCE NORR     -       M     -       AC Astrop+Kor.astop     -                                                                                                    | Словарь<br>Словарь                            |
|                                       | <ul> <li>П Заглавие</li> <li>Язык публикации</li> <li>Год публикации</li> <li>о по</li> <li>Ограничения по форме содержания</li> <li>Аналитика<br/>Биогрефии<br/>Биогрефии</li> <li>Биогрефии</li> <li>Биогрефии</li> <li>Биогрефии</li> <li>Биогрефии</li> </ul> | Словарь                                       |

#### Поиск:

- Выбрать поиск «РАСШИРЕННЫЙ»
- Выбрать базу данных из раскрывающегося окна
- Выбрать область поиска «FT Все поля»

• Выбрать значение (ключевое слово, автор, название) Для перехода к поиску нужно нажать «ИСКАТЬ» слева внизу экрана или клавиатура ENTER.

Результат — список документов, удовлетворяющий Вашему запросу.

Очистить поисковую форму можно, нажав Очистить слева или внизу экрана.

### Правила заполнения полей:

В поисковом поле могут приниматься следующие значения: слово целиком; усеченное слово, когда отсутствующая часть букв заменяется знаком \* (звездочка).

Слово или несколько рядом стоящих слов, причем слова могут вводиться как полностью, так и усеченными любым способом с пробелом между ними.

# **OPAC**-Global

#### OPAC - Global® opac.kemrsl.ru

Результаты поиска

## Просмотр результатов поиска:

Результаты поиска будут представлены в коротком формате. В дальнейшем, выбрав (отметив галочками в

#### Отметить все Снять выделение

База данных: ЦБС Анжеро-Судженска Поисковое выражение: SH 'ИСТОРИЯ ЗАНИМАТЕЛЬНАЯ'

| Рормат вывода:<br>5иб. описание 🗸                                     | Количество записей: 4                                                                                                    | квадрате слева) один или несколько документов из                                                                                                    |
|-----------------------------------------------------------------------|----------------------------------------------------------------------------------------------------|----------------------------------------------------------------------------------------------------|
| Іоказать<br>[обавить в заказ<br>Істория поисков<br>Вернуться к поиску | 1<br>Вассерман, А. А. Скелеты в шкафу истории. [решение самых известных и увлекательных загадок прошлого от самого<br>умного человека настоящего] Москва: АСТ: Астрель, 2012 (Вассермания)<br>ЦБС г. Анжеро-Судженска; ЦБ; Шифр 63.3(0); Авторский знак В19; Инв. номер 113405; Баркод 0116655<br>Местонахождение<br>Движение экземпляров | этого в левом фрейме в разделе Формат вывода в<br>раскрывающемся списке нужно выбрать выходную<br>форму и нажать кнопку ПОКАЗАТЬ В коротком                                                                         |
|                                                                       | 2 I Балязин История России в занимательных рассказах,притчах и анекдотах.9-19 века Москва: Дрофа, 2005<br>ЦБС г. Анжеро-Судженска; филиал 6; Авторский знак Б20; Инв. номер 81095; Баркод 0010533<br>Местонахождение<br>Движение экземпляров                                                                                              | формате могут встречаться ссылки на другие записи<br>(ВКЛЮЧАЕТ, ВХОДИТ В)). Просмотр другой<br>информации о документе (МЕСТОНАХОЖДЕНИЕ,<br>ДУВИЖЕНИЕ ЭКЗЕМПЛЯРОВ, АННОТАЦИЯ,<br>ДОКУМЕНТ (полный текст документа)). |
|                                                                       | 3 Пайны и загадки истории и цивилизаций Белгород Харьков: Клуб семейного досуга, 2010<br>ЦБС г. Анжеро-Судженска; Филиал 7; Шифр 63.3(0); Авторский знак Т14; Инв. номер 114563; Баркод 0126203<br>Местонахождение<br>Движение экземпляров                                                                                                |                                                                                                    |
|                                                                       | 4 🔲 Кишенкова, О. В. История для любознательных. задачник. [5-11-е кл. в 2 ч.] Москва: Дрофа, 1996 (Хочу все знать) 12+<br>ЦБС г. Анжеро-Судженска                                                                                                    |                                                                                                    |

Алгоритм поиска информации в OPAC-GLOBAL : памятка / МБУК ЦБС Анжеро-Судженского городского округа. - Анжеро-Судженск: МБУК ЦБС, 2016. - 1л.; 297 х 420 мм. - 2экз.